很多用户想知道如何提取中国货币。让'让我们来看看具体的细节。

对问题给出反馈。

用户修改账号的安全设置后,会有一个24小时的限制,过了时间自动解除。如果急着取钱,可以反馈。

打开中国货币官网,登录或注册中国货币的账户,点击金融,然后点击提现。

能。你可以注册一个账号,直接进行兑换这不像卖什么都复杂。点击兑换页面,输入后发送想要兑换的数量,填写收款信息,一般几分钟就到了。有两种方法。一是 先将USDT兑换成美元。,然后把美元兑换成人民币;二是直接找愿意做点对点交 易的人,换成人民币。

最简单最安全的方式就是在电子货币上交易,电子货币开通了USDT/CNY充值和提现业务,可以直接兑换成人民币,操作方便,无交易手续费。。1.在币装上的资产管理选项中选择充值,将USDT对应的充值地址复制到剪贴板;

2。在火币账户的资产选项中选择充值取现,将充值地址粘贴到USDT对应的取现地 址,剩余部分转账。

3。如果考虑手续费的话,转ltc,差不多10分钟就到了。10元手续费

4。如果考虑手续费的话,转ltc,差不多10分钟就到了。10元手续费

0

1。首先,点击要提现的数字钱包的盖子,盖子就会翻转;2.在翻盖的背面会出现[ 保存银行]按钮,点击这个按钮;3.如果银行卡已经绑定,请直接跳到步骤10。如果 银行卡没有绑定,会出现提示升级钱包。,点击[升级];4.然后需要输入钱包的支 付密码;5.之后需要输入身份证信息,根据提示输入姓名和身份证号,点击下方的[ 验证人脸];6.人脸验证通过后,就可以进入绑定银行卡的页面了。,先输入银行卡 号;7.之后会自动进入验证银行卡的页面,出现银行卡对应的类型和预留号(注意预 留号会自动填写数字人民币对应的手机号,可能与银行卡预留号不一致,需要手动 更改)。,点击[验证银行卡];8.收到短信验证码并验证无误后,就可以绑定银行卡 了。9.之后,回到钱包的封面,点击[存入银行],10。然后输入取款金额,再输入 支付密码;11.核实无误后,即可完成提现。 cnyt提现方式

登录paypal,点击用户信息——,添加或编辑银行账户——中国电汇(提现)或中国 CNY(认证)。有问题可以在线帮我。

账户余额cny是指人民币的余额。CNY是人民币,可以在提款机或柜台领取。

中国货币兑换成U到欧亿的具体操作如下:

1.点击右上角的账号,点击安全设置进入,在个人信息里面。,检查邮箱是否绑定和真实认证等。

2。点击资产管理,进入账户的资产管理,可以看到各种账户的资产。

3。下面举个例子:我在法币和点对点账户买了EOS。,那么我需要先把它转到货币账户(主账户)。我找到EOS后,点击转账,就可以转到另一个账户了。

4。点击转出后,会出现资金转账窗口。第一个选项是选择您想要转移的货币。例如,我'我在这里转让EOS,我'我把它从点对点转移到一个货币账户。点击确定即可。记住,我们的目标是货币账户。

5。那就让'让我们点击货币账户界面,看看我们穿过的EOS是否在这里。 这里会有很多货币。,我们直接在右边搜索EOS,这里有一个EOS可用。这意味着 转移成功了。

6。货币账户(主账户)有钱后,我们点击&quot取钱&quot左侧进入货币支取界面。第一项是选择取款的货币。我们选择EOS,根据我们要提取的货币来选择货币。 取款的地址就是我们imtoken收款的地址。如果没有imtoken地址,请注册一个。 详细请看本教程。

7。我们单击添加地址并选择货币。,填写取款地址,即imtoken的收款地址。比如0xda4AE9e55a558e10b36de08578db021b796619cf备注可以随意写在这里。这是一个认证地址。认证地址是指向该地址提现时无需验证资金密码、二次验证码和邮箱密码。你可以直接到这个地址取钱,因为它已经被认证了。也就是说,如果长期提现,可以建议认证。

8。在这里,我们只需要输入要提取的金额,所以这里需要注意的是,每笔提取都 需要0.5EOS的手续费,这个是按具体情况计算的,不是按数量计算的。不管你取多 少,这是手续费。